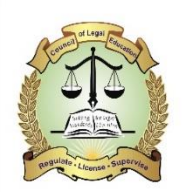

## COUNCIL OF LEGAL EDUCATION

## REGISTRATION FOR THE NOVEMBER 2024 ADVOCATES REGISTRATION BY A CONTINUING CANDIDATE

1. CONTINUING CONTINUING Login to your Candidate portal

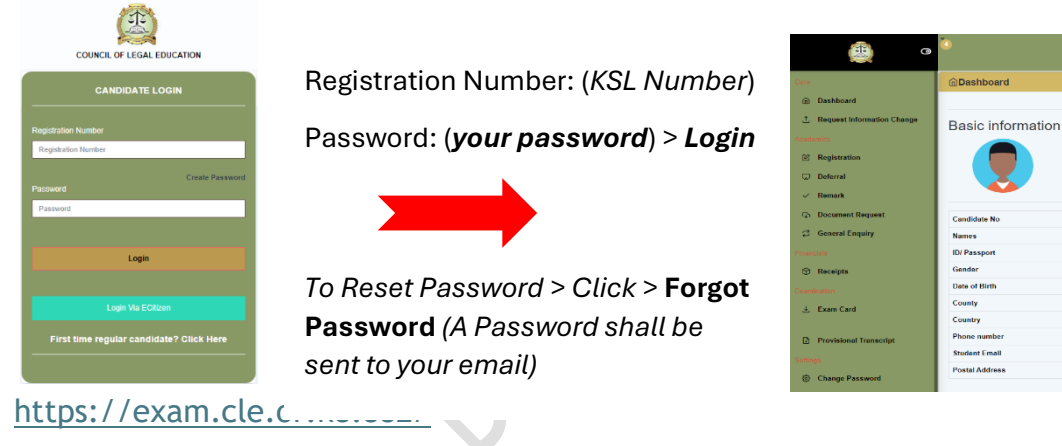

2. Click on > Registration tab > Register / Add Units

| Registration     |                       |           |             |                   |                  |               |                    |
|------------------|-----------------------|-----------|-------------|-------------------|------------------|---------------|--------------------|
| C Deferral       | Registration Summary  |           |             |                   |                  |               |                    |
| Remark           |                       | Programme | Exam Series | Registration Type | Registered Units | Defered Units | Reg. Transacton ID |
| Document Request | View Registered Units | ATP       | 2023_03_NOV | Regular           | 9                | 0             | RG-17706           |
| General Enquiry  |                       |           |             |                   |                  |               |                    |
| Financiais       | Register/Add Units    |           |             |                   |                  |               |                    |

**3.** Select the unit(s) you need to register for. The screenshot **below** is for a candidate who has two Regular Units & one Re-sit

| ist of Regular Units                                                                                                    |                                                                                                    |                                                                                                    |           |
|----------------------------------------------------------------------------------------------------|----------------------------------------------------------------------------------------------------|----------------------------------------------------------------------------------------------------|-----------|
| Unit Code                                                                                                    | Unit Description                                                                                                    | Defered                                                                                                    | Setect    |
| ATP 100                                                                                                    | CIVIL LITIGATION                                                                                                    | Yee                                                                                                    | <b>Z</b>  |
| ATP 101                                                                                                    | CRININAL LITIGATION                                                                                                    | Yes                                                                                                    |           |
| ATP 104                                                                                                    | TRIAL ADVOCACY                                                                                                    | Yes                                                                                                    |           |
| ATP 105                                                                                                    | PROFESSIONALETINGS                                                                                                    | Yes                                                                                                    |           |
| ATP 108                                                                                                    | LEGAL PRACTICE MININGEMENT                                                                                                    | Yes                                                                                                    |           |
| ATP 107                                                                                                    | CONFERMICING                                                                                                    | Yes                                                                                                    |           |
| ATP 108                                                                                                    | COMMERCIAL TRANSACTIONS                                                                                                    | Yes                                                                                                    |           |
|                                                                                                    |                                                                                                    |                                                                                                    |           |
|                                                                                                    |                                                                                                    |                                                                                                    |           |
| ist of Resit Units                                                                                                    |                                                                                                    |                                                                                                    |           |
| ist of Resit Units<br>Unit Code                                                                                                    | Unit Description                                                                                                    | Defered                                                                                                    | Select    |
| Junit Code<br>ATP 100                                                                                                    | In Designers                                                                                                    | Defered<br>No                                                                                                    | sauce     |
| List of Resit Units Unit Coste ATP 100 ATP 101                                                                                                    | Una Consequição<br>Const. Infantos<br>Oblines. Lificaçãos                                                                                                    | Deterod<br>Na<br>No                                                                                                    | Strict    |
| ist of Resit Units<br>3mit Godu<br>बार 100<br>बार 101                                                                                                    | Uki Develgelen<br>ors. Imstanse<br>Omsteur, Umstanse<br>Omsteur, Umstanse                                                                                                    | Defered<br>No<br>No                                                                                                    | 5466ct    |
| at of Rest Units           UNIT Code           CPT 100           CPT 100           CPT 100           CPT 100           CPT 100                                                                                                    | De Deseguion<br>one unanton<br>Onene unanton<br>moutre a counteriori<br>moutre a counteriori                                                                                                    | Deferred           No           No           No                                                                                                    | Storet    |
| # d Rest Units<br>EME Code<br>ARP 60<br>4RP 60<br>4RP | EIN Envirginon           On Liftsaton           Onlanton           Mainta Liftsaton           Liftsaton           Mainta Lowestandow           Liftsaton           Talk Anone           Talk Anone           Talk Anone           Talk Anone                                                                                                    | Defend<br>102 103 103 104 104 105 105 105 105 105 105 105 105 105 105                                                                                                    | senct     |
| At al Past Units           Mic Cala           Attribute           Attribute                                                                                                    | Description           One Unstantion           Oblight Unstantion           Oblight Unstantion           Unstant Learning Unstantion           Unstant Learning Unstantion           Unstant Learning Unstantion           Unstant Learning Unstantion           Unstant Learning Unstantion           Unstantion                                                                                                    | Defend           No           No           No           No           No           No                                                                                                    | sance<br> |
| 정당 Gole<br>487 100<br>487 100<br>487 100<br>487 100<br>487 100<br>487 100<br>487 100<br>487 100                                                                                                    | De Desergion<br>One unanton<br>One unanton<br>One u | Differed           No           No           No           No           No           No           No           No           No           No           No           No           No           No           No           No | And<br>   |
| at al Fast Ubis           Dis Cals           dis Dis Cals           dis Dis Dis           dis Dis Dis <td>Developion         Onc. Instanton           Onc. Instanton         Onc. Instanton           Distante Laboratoria         Distante Laboratoria           Distante Laboratoria         Distante Laboratoria           Distante Laboratoria         Distante Laboratoria           Distante Laboratoria         Distante Laboratoria           Distante Laboratoria         Distante Laboratoria           Distante Laboratoria         Distante Laboratoria           Distante Laboratoria         Distante Laboratoria           Distante Laboratoria         Distante Laboratoria</td> <td>Defend           Ba           Sa           Sa           Sa           Sa           Sa           Sa           Sa           Sa           Sa</td> <td>See:</td>                                                                                                    | Developion         Onc. Instanton           Onc. Instanton         Onc. Instanton           Distante Laboratoria         Distante Laboratoria           Distante Laboratoria         Distante Laboratoria           Distante Laboratoria         Distante Laboratoria           Distante Laboratoria         Distante Laboratoria           Distante Laboratoria         Distante Laboratoria           Distante Laboratoria         Distante Laboratoria           Distante Laboratoria         Distante Laboratoria           Distante Laboratoria         Distante Laboratoria                                                                                                    | Defend           Ba           Sa           Sa           Sa           Sa           Sa           Sa           Sa           Sa           Sa                                                                                 | See:      |
| At al Past Units           Marc Casis           Atta Casis           Atta Casis                                                                                                    | Description           One Unstruction           One Unstruction           One Unstruction           Description           Description                                                                                                    | Defended           No           No           No           No           No           No           No           No           No           No           No                                                                  |           |

4. Once you have selected the units you need to register for, the amount to pay will be displayed.

|                                                                | Available Funds : Ksh00                 |
|----------------------------------------------------------------|-----------------------------------------|
|                                                                | Bill Amount : Ksh00                     |
|                                                                | Amount to Pay: Ksh00                    |
| ayment Information<br>lease pay the balance below before you c | an proceed to submit your registration: |
|                                                                |                                         |
|                                                                |                                         |
|                                                                |                                         |

- 5. Proceed to click
- . Make sure you input the entire amount you are required to pay plus a convenience fee of Ksh. 50 in the pop-up window shown below.

| Payment                                                       | ×     |
|---------------------------------------------------------------|-------|
|                                                               |       |
| Please note all services attract a convenience fee of Ksh. 50 |       |
| 20050                                                         |       |
| Pay Now                                                       |       |
|                                                               |       |
|                                                               |       |
|                                                               | Close |
|                                                               |       |
| Pay Nov                                                       | v     |

6. Once you click on you shall be prompted to pick the payment method you would like to use.

| PAYMENT REF               | TOTAL BILL<br>KES 20,100.00 |
|---------------------------|-----------------------------|
| elect Payment Mode        |                             |
| Airtel Money              | Absa Bank                   |
| Co-Operative Bank (KES)   | Consolidated Bank           |
| Diamond Trust Bank        | RTGS                        |
| EQUITY BANK               | Family Bank                 |
| I&M Bank                  | JamboPay                    |
| Kenya Commercial Bank     | Mpesa                       |
| National Bank             | NCBA Bank                   |
| Pesaflow Direct           | Pesawise                    |
| Stanbic Bank              | TKash                       |
| Debit/Credit/Prepaid Card |                             |

7. The example below demonstrates payment via the MPESA option.

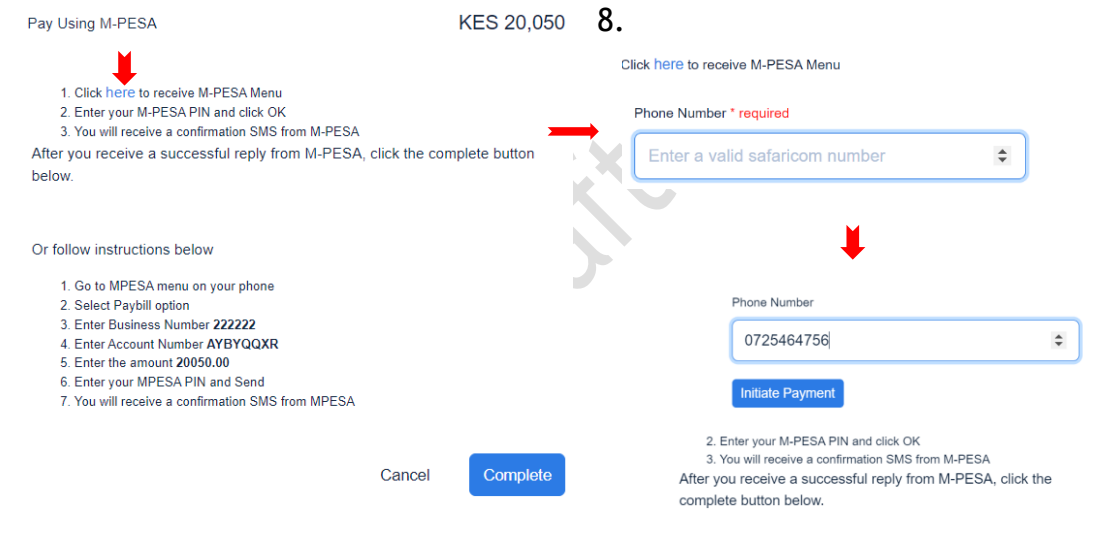

9. The example below demonstrates payment via the bank option.

| AD 3A O                      | NLINE PAYMENTS                                                                                                    |
|------------------------------|----------------------------------------------------------------------------------------------------|
| 1. L                         | ogin to Absa Access Online                                                                                                    |
| 2.L                          | aunch Statutory Payments widget > Initiate Payment Instruction                                                                                                    |
| 3. L                         | Inder Biller select eCitizen                                                                                                    |
| 4. E                         | inter eCitizen Reference Number: WDEDKQGQ (Amount: KES 2050.00)                                                                                                    |
| 5.0                          | onfirm amount and complete the payment.                                                                                                    |
| Click C                      | omplete on eCitizen when done                                                                                                    |
| Absa Br                      | anch                                                                                                    |
|                              | And any Alica Pank Pranch                                                                                                    |
| 1. V                         | isit any Absa bank branch                                                                                                    |
| 1. V<br>2. F                 | lequest to make eCitizen payment.                                                                                                    |
| 1. V<br>2. F<br>3. F         | тан алу можа башк бланслі<br>Request to make eCitizen payment.<br>Yovide eCitizen reference number: WDEDKQGQ (Amount: KES 2050.00)                                                                    |
| 1. V<br>2. F<br>3. F<br>4. T | rat any Ausa bain braint)<br>lequest to make eCilizen payment.<br>Tovide eCilizen reference number: WDEDKOGQ (Amount: KES 2050.00)<br>eller will process the payment and issue a receipt to customer. |

For any of the payment methods you choose, ensure you follow the instructions shown on your screen to complete the payments.

10. Select preferred Examination Region Location (Nairobi ONLY)

| Examination Region Location:                  |   |
|-----------------------------------------------|---|
| Select Preferred Examination Region Location  |   |
| Select Preferred Examination Region Location- | - |
| Nairobi                                       |   |

- 11. Indicate any other special requirement(s) during examination? E.g. Lefthanded, Expectant Mothers, etc. How you would want Council to facilitate you in the examination.
- 12. Indicate if you are a person living with disability (PwD)? How you would want Council to facilitate you in the examination.

Complete Registration

13. ENSURE you

click

All enquiries related to registration of examination should be channelled to the Directorate of Examination through: <u>examinations@cle.or.ke</u>. Candidates are advised to furnish registration number in all their communications.